# Cara Beli & Pembayaran di HnD Computer.com

Temukan Cara Pembelian/Pembayaran yang Mudah dan Aman

Sebelum melakukan pembelian terlebih dahulu Anda harus Login ke system kami dengan memasukkan email dan password yang sudah terdaftar di system kami. Bila belum, Anda lebih dahulu harus melakukan registrasi. Setelah itu barulah Anda dapat melakukan pembelian dan pembayaran dengan mudah dan aman.

| 20999 SMS: 00<br>0K0 K0MPUT | 812 42889996<br>ER ONLINE M | CALL: (0411) 329<br>AKASSAR | 000      |                       |  |
|-----------------------------|-----------------------------|-----------------------------|----------|-----------------------|--|
| Email                       |                             | Password                    | GORE     | gister   Forgot Passw |  |
| Notebooks                   | Articles                    | Event & Promo               | Desmoads | Contact Us            |  |
| STRAST SERVARANO            | ine Now                     | HARGA SPESIAL               | )        | TOUCH 64GB-INV        |  |

Untuk berbelanja sangat mudah, temukan produk yang Anda inginkan melalui tabel produk disebelah kiri atau melalui Galeri Produk utama. Selanjutnya klik pada produk yang Anda inginkan untuk membuka layar detail.

| TOOUK APPLE              | GALERI PRODUK             |                             |                               |
|--------------------------|---------------------------|-----------------------------|-------------------------------|
| Processor                | S                         |                             |                               |
| Mainboard                | HP PAVILION DV2-1203      | LG LCD MONITOR 18.5" W1953S | ACER ASPIRE 4732Z-441G25MN    |
| demory                   |                           |                             | FREE                          |
| Harddisk                 |                           | And in case of the second   | Anti Virus                    |
| Braphics Cards           |                           |                             |                               |
| Optical Disc Drive / ODD | > A and a                 | 119                         |                               |
| Networking               |                           |                             |                               |
| dodem                    | DR. 5.570.700,-           | IDR. 1.254.600,-            | IDR. 4.197.000,-              |
| Casing                   | >                         |                             |                               |
| Monitor LCD              | HP MINI 210-1014 BLACK    | HP MINI 210-1064TH RED      | DVDRW EKSTERNAL SAMSLING SLIM |
| Keyboard & Mouse         | > III MINI ETO TOTA DENOR |                             |                               |
| Audio Device             |                           |                             |                               |
| Printer & Scanner        | 170                       |                             |                               |
| Boftware                 | >                         |                             |                               |
| Flash Disk               | > CONTRACTOR              | 0                           |                               |
| Memory Card              | DR 2 759 275              | IDR 2 772 025               | IDR 570 000                   |
| Accesories               | 2.1 30.21 3,-             | 5.115.025,*                 | 370.000,-                     |

Setelah muncul layar detail, seperti dibawah ini. Temukan dan klik pada tombol [ORDER] untuk melakukan transaksi atau pembelian

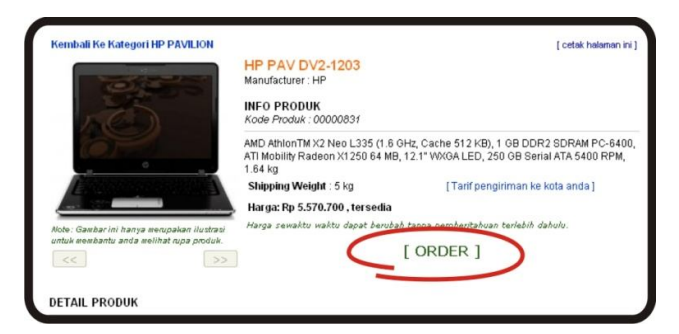

Kemudian akan muncul box keranjang belanjaan Anda yang memuat total item, harga satuan dan total harga keseluruhan dari belanjaan Anda. Jika Anda ingin melanjutkan pembelian untuk produk yang lain klik pada tombol Lanjut Belanja, dan jika tidak klik pada tombol Selesai Belanja.

| KER                                     | ANJANG BELANJA A       | NDA    |                |  |
|-----------------------------------------|------------------------|--------|----------------|--|
| Total Item in your cart : 6 items       |                        |        |                |  |
| HP PAV DV2-1203                         | Rp. 5.570.700          | 5      | Rp. 27.853.500 |  |
| Sleeve PR02-C9                          | Rp. 82.500             | 1      | Rp. 82.500     |  |
| Grand total: Rp. 27.936.000 (belum term | asuk biaya pengiriman) |        |                |  |
| Selesai B                               | elanja CLanjut         | Belanj |                |  |

Selanjutnya Anda tinggal mengikuti 5 langkah berikut untuk menyelesaikan proses transaksi di situs kami

Langkah/Step 1 : Shopping Cart (Keranjang Belanja)

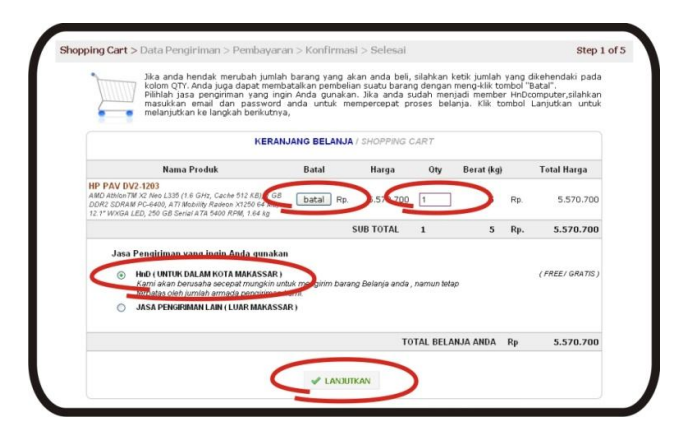

Halaman ini memuat Nama produk dan total harga dari belanjaan Anda. Jika Anda hendak merubah jumlah barang yang akan Anda beli, silahkan ketik jumlah yang dikehendaki pada kolom QTY. Anda juga dapat membatalkan pembelian suatu barang dengan mengklik tombol "Batal".

Kemudian pilihlah jasa pengiriman yang ingin Anda gunakan dalam hal ini dibagi atas dua yaitu :

- 1. HnD (untuk dalam kota Makassar). Kami akan berusaha secepat mungkin untuk mengirim barang Belanja Anda , namun tetap terbatas oleh jumlah armada pengiriman kami. Untuk pengantaran dalam wilayah Kota Makassar kami tidak membebankan ongkos pengiriman (Gratis Ongkos Kirim).
- 2. Jasa Pengiriman Lain (untuk luar Kota Makassar) dalam hal ini kami bekerja sama dengan JNE (Express Across Nations).

Klik tombol "Lanjutkan" untuk melanjutkan ke langkah berikutnya.

## Langkah/Step 2 : Data Pengiriman

|                           | DATAPE                                                                         | INGINIMAN / SMIPPING INPORMATION       |  |  |  |  |
|---------------------------|--------------------------------------------------------------------------------|----------------------------------------|--|--|--|--|
| Nama                      | Depan / First Name                                                             | Andi                                   |  |  |  |  |
| Nama Belakang / Last Name |                                                                                | Ariyandhi                              |  |  |  |  |
| Email                     |                                                                                | andi@hndcomputer.com                   |  |  |  |  |
| Telep                     | on I Telephone                                                                 | 0411 - 2437380                         |  |  |  |  |
| Ponse                     | el i Mobile Phone                                                              | 081342482909                           |  |  |  |  |
| Fax                       |                                                                                |                                        |  |  |  |  |
|                           |                                                                                | depan sdn.01 sungguminasa, pagar biru. |  |  |  |  |
|                           |                                                                                | PILIH ALAMAT PENGIRIMAN                |  |  |  |  |
| ۲                         | Jl. Sultan Hasanuddin no. 49B Sun<br>Sulawesi Selatan<br>Sungguminasa<br>92114 | gguminasa Gowa                         |  |  |  |  |
| 0                         | ALAMAT BARU                                                                    |                                        |  |  |  |  |
|                           |                                                                                |                                        |  |  |  |  |

Isilah formulir Data Pengiriman selengkap mungkin agar pengiriman pesanan Anda dapat sampai di tujuan dengan cepat dan tepat. Data yang lengkap juga memungkinkan kami menghubungi Anda jika ada masalah yang perlu diinformasikan. Gunakan kolom catatan pengiriman untuk memberikan data yang lebih jelas tentang lokasi Anda.

Klik tombol "Lanjutkan" untuk melanjutkan ke langkah berikutnya.

### Langkah/Step 3 : Pembayaran

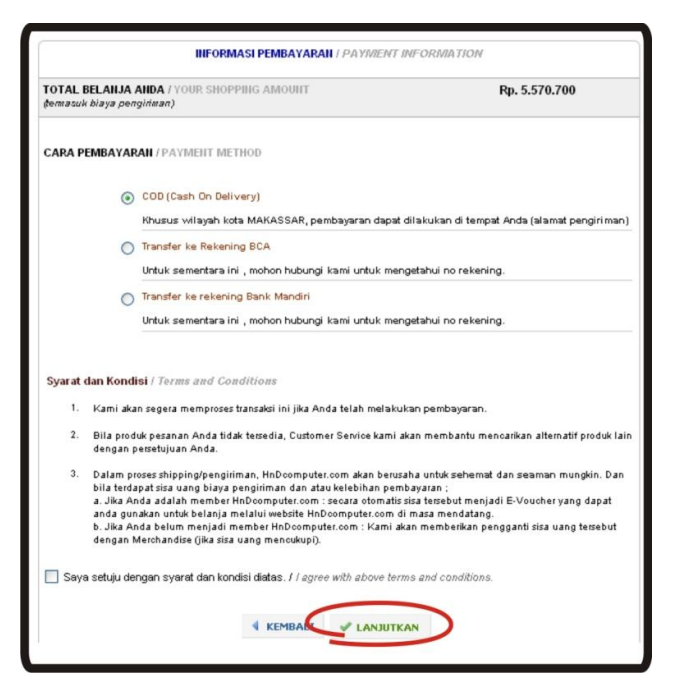

### a. COD (CASH ON DELIVERY) – Bayar ditempat

Khusus untuk wilayah dalam kota Makassar, kami melayani pembelian secara COD atau bayar di tempat saat Anda terima di rumah. Mohon pengertiannya, kami hanya menerima pembayaran tunai dan tidak menerima cek/bg.

#### b. Transfer ke Rekening BCA/Mandiri

Untuk Anda yang berdomisili di luar kota Makassar, atau memilih untuk melakukan pembayaran secara transfer dapat menghubungi kami melalui telepon, sms atau Yahoo Messenger untuk memperoleh nomor rekening. Bila tidak, Anda dapat menunggu marketing kami untuk menghubungi Anda. Pastikan data telepon Anda benar untuk mempercepat proses ini.

Setelah memperoleh nomor rekening, Anda dapat mengkonfirmasikan transfer dengan cara

- o Fax bukti transfer ke (0411) 320999
- o SMS ke 0812 4288 9996
- o Email atau YM ke marketing kami yang melayani Anda
- o Menghubungi kami langsung di (0411) 329000

#### c. Proses Perusahaan

Bagi perusahaan yang memerlukan proses administrasi sebelum melakukan pembayaran, dapat menghubungi kami agar dapat menggunakan fasilitas proses perusahaan.

Perusahaan yang dapat dilayani adalah perusahaan yang telah menjadi anggota dan datanya telah diverifikasi oleh bagian keuangan kami.

Jika Anda setuju dengan Syarat dan Kondisi pembayaran ini, centanglah Anda persetujuan Anda pada bagian formulir ini kemudian tekan tombol "Lanjutkan".

#### Langkah/Step 4 : Konfirmasi

| Nama Produk                                                                                                    |                             |                    | Harga                             | Qty                | Berat (kg)            |        | Total Harga    |
|----------------------------------------------------------------------------------------------------|-----------------------------|--------------------|-----------------------------------|--------------------|-----------------------|--------|----------------|
| HP PAV DV2-1203<br>AND ARHONTM X2 Neo L336 (15 GHz, Cache 612 HB, 1 G<br>P 04400, ATT Mobility Radieon X 1200 64 MB, 12.7 WX 0.4<br>Senia ATA 6400 RPM, 1 64 kg | B DDR2 SDRAM<br>LBD, 260 6B | Pp                 | 5.570.700                         | 1                  | 5                     | Pp     | 5.570.700      |
|                                                                                                    |                             |                    |                                   |                    | SubTotal              | Rp     | 5.570.700      |
|                                                                                                    |                             |                    | 6 ta <sub>/</sub>                 | ajacaper           | giriman (5kg)         | Pp     | c              |
|                                                                                                    |                             |                    |                                   | тотя               | L BELANJA             | Rp     | 5.570.700      |
| DATA PENGIRIMAN / SHIPPING INFORMAT                                                                                                    | TON                         |                    |                                   |                    |                       |        | [ EDIT ]       |
| Nama / Name                                                                                                    | And Arkandi                 |                    |                                   |                    |                       |        |                |
| Email                                                                                                    | and it indecom              | piter.com          | (                                 |                    |                       |        |                |
| Alamat Anda / Your Address                                                                                                    | JI. Seltan Has              | ar tiddh a         | o. 496 Suggunha                   | s a Gowa           |                       |        |                |
| Propinsi / Province                                                                                                    | Se lawes I Se la            | ta                 |                                   |                    |                       |        |                |
| Kota / City                                                                                                    | Sugginhas                   | a                  |                                   |                    |                       |        |                |
| Kode pos / Post Code                                                                                                    | 92114                       |                    |                                   |                    |                       |        |                |
| Alamat Pengiriman / Shipping Address                                                                                                    | JI. Sultan Has              | ar tiddh r         | o. 498 Suggunha                   | sa Gowa            |                       |        |                |
| Propinsi / Province                                                                                                    | Se laves i Se lata          |                    |                                   |                    |                       |        |                |
| Kota / City                                                                                                    | Suggimbas                   | a                  |                                   |                    |                       |        |                |
| Kode pos / Post Code                                                                                                    | 92114                       |                    |                                   |                    |                       |        |                |
| Telepon / Telephone                                                                                                    | 0411-243738                 | 0                  |                                   |                    |                       |        |                |
| Ponsel / Mobile Phone                                                                                                    | 081342482909                | (                  |                                   |                    |                       |        |                |
| Fax                                                                                                    |                             |                    |                                   |                    |                       |        |                |
| Catatan Pengiriman / Shipping Note                                                                                                    |                             |                    |                                   |                    |                       |        |                |
| PILIHAN PEMBAYARAN / PAYMENT METHO                                                                                                    | D                           |                    |                                   |                    |                       |        | [ EDIT ]       |
| Saya Ingin membayar belanjaan di atas dengan                                                                                                    | (                           | COD (C             | ash On Deliver                    | y)                 |                       |        |                |
| I would like to pay the shopping with                                                                                                    | 1                           | (husus<br>di temp  | wilayah kota I<br>at Anda (alamat | MAKASS<br>t pengir | AR, pembaya<br>riman) | ran da | apat dilakukan |
| I would like to pay the shopping with                                                                                                    | 1                           | (husus<br>di temp: | wilayah kota I<br>at Anda (alamat | MAKASS<br>t pengir | AR, pembaya<br>riman) | ran da | apat dilakukan |

Pada halaman ini memuat rincian keranjang belanja Anda, data pengiriman dan metoda pembayaran Anda. Mohon untuk di periksa kembali, jika Anda ingin melakukan perubahan, Anda dapat mengunakan link Edit untuk setiap bagiannya. Jika Anda sudah yakin dengan pilihan belanja dan data Anda, silahkan klik tombol SELESAI untuk menyelesaikan proses belanja.

## Langkah/Step 5 : Selesai

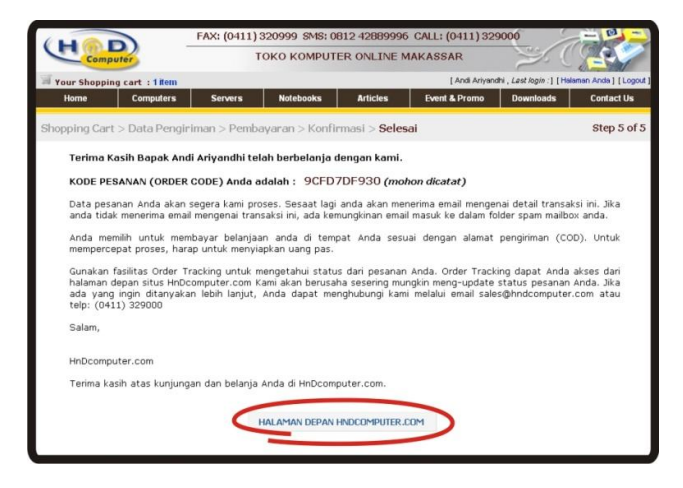

Pada halaman ini memuat Kode Pesanan / Order Code Anda (Mohon dicatat), Gunakan fasilitas Order Tracking untuk mengetahui status dari pesanan Anda. Order Tracking dapat Anda akses dari halaman depan situs HnDcomputer.com Kami akan berusaha sesering mungkin meng-update status pesanan Anda.

Jika ada yang ingin ditanyakan lebih lanjut, Anda dapat menghubungi kami melalui email sales@hndcomputer.com atau telp: (0411) 329000.